## FUJIFILM

### DIGITAL CAMERA

# GFX 100II

## ความเปลี่ยนแปลงและสิ่งใหม่ ๆ

เวอร์ชั่น 2.30

คุณสมบัติที่เพิ่มขึ้นหรือที่เปลี่ยนแปลงเนื่องจากผลของการอัพเดทเฟิร์มแวร์อาจไม่ตรงกับราย ละเอียดในเอกสารประกอบที่จัดมาให้พร้อมกับผลิตภัณฑ์นี้ โปรดดูข้อมูลเกี่ยวกับการอัพเดทที่ใช้ได้ สำหรับผลิตภัณฑ์ต่างๆ บนเว็บไซต์ของเรา:

https://fujifilm-x.com/support/download/firmware/cameras/

### เนื้อหา

เฟิร์มแวร์ของ GFX100 II รุ่น 2.30 จะเพิ่มหรืออัพเดทคุณสมบัติในรายการด้านล่างนี้ สำหรับคู่มือฉบับล่าสุด โปรดเยี่ยมชมเว็บไซต์ต่อไปนี้ https://fujifilm-dsc.com/en-int/manual/

| จำนวน | คำอธิบาย                                                                                     | ต <sub>ูจ</sub> | เวอร์ชั้น        |  |  |
|-------|----------------------------------------------------------------------------------------------|-----------------|------------------|--|--|
| 1     | เพิ่ม 🖬 FLog2C 📾 FLog2C เข้าไปใน 🎦 ตั้งค่ามูฟวี่ > การบันทึก<br>F-Log/HLG ในเมนูถ่ายภาพยนตร์ | 1               | 2.30             |  |  |
|       | ขณะนี้ 🔟 ตั้งค่าไทม์โค้ด > ตั้งค่าการซิงค์ไทม์โค๊ด ยังสามารถซิงโคร                           | 2               |                  |  |  |
| 2     | ในซ์กับไทม์โค้ดของอุปกรณ์ USB ได้อีกด้วย ด้วยเหตุนี้ <b>เชื่อมต่อกับ</b>                     | 18              | 18<br>20<br>2.30 |  |  |
| 2     | ATOMOS AirGlu BT ในเมนูด่วนและเมนูที่กำหนดหน้าที่ให้กับปุ่ม                                  | 20              |                  |  |  |
|       | พังก์ชันจึงได้เปลี่ยนเป็น <b>ตั้งค่าการซิงค์ไทม์โค๊ด</b>                                     | 22              |                  |  |  |
| 3     | เปลี่ยงแปลงบิธีการเชื่องแต่อกัง Erama in                                                     | 5               | 2 10             |  |  |
|       | เป็นก็ชั่นที่มีมายาวเป็นที่ชั่นไปโป Flattie 10                                               |                 | 2.10             |  |  |
|       | เพิ่มปุ่มแสดงผล 4 หน้าจอในการบันทึกภาพยนตร์ระยะไกล นอกจากนี้ ยัง                             | 12              | 1.00             |  |  |
| 4     | มีการเพิ่มโหมด Clean Display ให้กับเมนูการบันทึกระยะไกลอีกด้วย                               | 13              | 1.20             |  |  |
| 5     | เพิ่ม RAW เข้าไปภายใต้ การตั้งค่าบลูธูท/สมาร์ตโฟน > เลือกประเภท                              |                 | 0.40             |  |  |
|       | <b>ไฟล์</b> ในเมนูตั้งค่าเครือข่าย/USB                                                       | 14 2.10         |                  |  |  |
| 6     | เพิ่ม อัปเดตเฟิร์มแวร์ ภายใต้ 🖪 ตั้งค่าผู้ใช้งาน ในเมนูตั้งค่า และมีการ                      | 14              | 0.00             |  |  |
|       | เปลี่ยนแปลงวิธีการอัปเดตเฟิร์มแวร์                                                           | 15              | 2.00             |  |  |

### ความเปลี่ยนแปลงและสิ่งใหม่ ๆ

ความเปลี่ยนแปลงและสิ่งใหม่ๆ จะเป็นดังนี้

#### การบันทึก F-Log/HLG

เวอร์ชัน 2.30

เลือกปลายทางสำหรับภาพยนตร์แบบ F-Log และ HLG (Hybrid Log-Gamma) ที่ถ่ายในขณะ ที่กล้องเชื่อมต่อกับอุปกรณ์ HDMI

| ตัวเลือก           | คำอธิบาย                                                      |
|--------------------|---------------------------------------------------------------|
|                    | ประมวลผลฟุตเทจโดยใช้การจำลองฟิล์มและบันทึกไปยังการ์ดหน่วย     |
|                    | ความจำและเอาต์พุตไปยังอุปกรณ์ HDMI ด้วย                       |
|                    | บันทึกฟุตเทจไปยังการ์ดหน่วยความจำและเอาต์พุตไปยังอุปกรณ์ HDMI |
| F-Log              | ในรูปแบบ F-Log                                                |
|                    | บันทึกฟุตเทจไปยังการ์ดหน่วยความจำและเอาต์พุตไปยังอุปกรณ์ HDMI |
| FLOG2 IIII FLOG2   | ในรูปแบบ F-Log2                                               |
|                    | บันทึกฟุตเทจไปยังการ์ดหน่วยความจำและเอาต์พุตไปยังอุปกรณ์ HDMI |
| FLog2C IIII FLog2C | ในรูปแบบ F-Log2 C                                             |
|                    | บันทึกฟุตเทจไปยังการ์ดหน่วยความจำและเอาต์พุตไปยังอุปกรณ์ HDMI |
|                    | ในรูปแบบ HLG                                                  |

- F-Log, F-Log2 และ F-Log2 C เป็นตัวเลือกโค้งแกมม่าที่มีความโค้งน้อยและช่วงสีที่กว้าง เหมาะ สำหรับฟุตเทจที่ต้องการการประมวลสร้างภาพต่อไป
  - − F-Log2 และ F-Log2 C เป็นตัวเลือกโค้งแกมม่าที่มีช่วงไดนามิกกว้างกว่า F-Log
  - F-Log2 C สร้างฟุตเทจที่มีช่วงสีที่กว้างกว่า F-Log และ F-Log2
  - ความไวแสงถูกจำกัดค่าระหว่าง ISO 400 และ ISO 12800 (F-Log) หรือระหว่าง ISO 800 และ ISO 12800 (F-Log2 และ F-Log2 C)
  - รูปแบบการบันทึก HLG (Hybrid Log-Gamma) สอดคล้องตามมาตรฐานสากล ITU-R BT2100
    เมื่อดูบนหน้าจอที่แสดงแบบ HLG ได้ ฟุตเทจ HLG คุณภาพสูงจะมีฉากที่มีคอนทราสต์สูงและ สีสันสดใส ความไวแสงถูกจำกัดค่าระหว่าง ISO 640 และ ISO 12800
  - ฟุตเทจแบบจำลองฟิล์ม (İ 🕮 ) จะได้รับการบันทึกโดยใช้ตัวเลือกที่เลือกไว้สำหรับ
    - 🔟 ตั้งค่าคุณภาพภาพ > 📌 จำลองฟิล์ม ในเมนูถ่ายภาพ

#### ตั้งค่าการซิงค์ไทม์โค๊ด

เลือกว่าจะซิงโครไนซ์ไทม์โค้ดกับอุปกรณ์ภายนอกหรือไม่

#### การใช้ไทม์โค้ดในตัวกล้อง

กล้องไม่ซึ่งโครไนซ์กับอุปกรณ์ภายนอก แต่ใช้ไทม์โค้ดในกล้อง

#### ซิงค์ด้วยอุปกรณ์บลูทูธ

กล้องเชื่อมต่อกับอุปกรณ์ Bluetooth ที่จับคู่ไว้เพื่อซิงโครไนซ์ไทม์โค้ด

- ไอคอนของอุปกรณ์ที่เชื่อมต่อ Bluetooth (AirGlu) ไว้จะ ปรากฏขึ้น เนื่องจากไม่สามารถเชื่อมต่อกับสมาร์ทโฟน พร้อมกันได้ ไอคอนสมาร์ทโฟนจึงแสดงเป็นสีเหลืองบน หน้าจอ เพื่อระบุว่าไม่สามารถเชื่อมต่อได้ ((1))
- ไอคอนที่ระบุว่าอุปกรณ์ซิงโครไนซ์ไทม์โค้ดเป็นอุปกรณ์
  Bluetooth จะปรากฏขึ้น ((2))

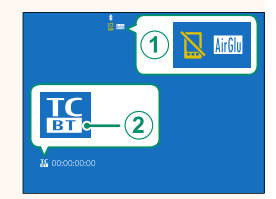

| ตัวเลือก              | คำอธิบาย                                                |  |  |
|-----------------------|---------------------------------------------------------|--|--|
| เลือก                 | ซิงโครไนซ์ไทม์โค้ดกับอุปกรณ์ Bluetooth ที่จับคู่ไว้     |  |  |
| การลงทะเบียนการจับคู่ | จับคู่กล้องกับอุปกรณ์ Bluetooth เพื่อซิงโครในซ์ไทม์โค้ด |  |  |

- เมื่อไอคอนอุปกรณ์ซึงโครไนซ์ไทม์โค้ดแสดงเป็นสีเทา แสดงว่าไม่ได้เชื่อมต่อกับอุปกรณ์ Bluetooth
  - สามารถยกเลิกการจับคู่กับอุปกรณ์ Bluetooth ได้โดยใช้ การตั้งค่าบลูธูท/สมาร์ตโฟน > รายการอุปกรณ์บลูทูธ ในเมนูตั้งค่าเครือข่าย/USB

#### ซิงค์ด้วยอุปกรณ์ USB

ซิงโครไนซ์ไทม์โค้ดกับอุปกรณ์ USB ที่เชื่อมต่อไว้เพื่อการซิงโครไนซ์ไทม์โค้ด

ไอคอนที่ระบุว่าอุปกรณ์ซิงโครไนซ์ไทม์โค้ดเป็นอุปกรณ์ USB จะปรากฏขึ้น

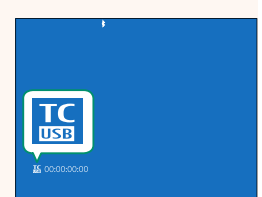

🚫 เมื่อไอคอนอุปกรณ์ซิงโครไนซ์ไทม์โค้ดแสดงเป็นสีเทา แสดงว่าไม่ได้เชื่อมต่อกับอุปกรณ์ USB

| สถานะการซิงโครไนซ์ไทม์โค้ด           |                                                                           |  |  |  |
|--------------------------------------|---------------------------------------------------------------------------|--|--|--|
| คุณสามารถตรวจสอบสถานะการซิงโครไนซ์ไท | ม์โค้ดได้ด้วยไอคอน                                                        |  |  |  |
| ที่แสดงถัดจากการแสดงไทม์โค้ด         |                                                                           |  |  |  |
|                                      |                                                                           |  |  |  |
| ไอคอน สถานะการซิงโครไนซ์             |                                                                           |  |  |  |
| 🌃 00:00:00:00 (สีฟ้าอ่อน)            | ไทม์โค้ดกำลังซิงโครไนซ์กับอุปกรณ์ซิงโครไนซ์                               |  |  |  |
| <b>IC</b> 00:00:00                   |                                                                           |  |  |  |
| <b>IC</b> 00:00:00                   | H or bach or 1 or chore                                                   |  |  |  |
| (สขาว)<br>🔤 00:00:00:00              | เทมเคดซงเครเนซกบอุบกรณซงเครเนซแลว                                         |  |  |  |
| <b>K</b> ::                          | ไทม์โค้ดยังไม่ได้ซิงโครไนซ์หลังจากเลือกอุปกรณ์ซิงโคร                      |  |  |  |
| (สีเหลืองอำพัน)<br>เรา::             | ไนข์                                                                      |  |  |  |
| <b>K</b> ::                          | ไทม์โค้ดยังไม่ได้ชิงโครไนซ์กับอุปกรณ์ชิงโครไนซ์เนื่องจาก                  |  |  |  |
| (สแดง)<br>เรรา::                     | การตงคาอตราเพรมของอุบกรณัชงโครโนชและกล้อง<br>แตกต่างกัน                   |  |  |  |
| <b>TC</b> 00:00:00:00 (สีขาว)        | ไม่ได้ใช้ฟังก์ชันซิงโควไนซ์ไทม์โค้ด เลือก<br>การใต้ไทบ์โอ้ดในตัวกล้อง ไว้ |  |  |  |
|                                      | 11 14 6 11 6 71 60 67 17 16 67 1 4 11 60 EN 6 3                           |  |  |  |

#### การอัปโหลดไฟล์ไปยัง Frame.io

#### <u>เวอ</u>ร์ชัน 2.10

คับโหลดไฟล์ไปยัง Frame.io

- การเชื่อมต่อผ่าน LAN ไร้สาย (🕮 5).
- การเชื่อมต่อผ่าน LAN แบบมีสาย (อีเทอร์เน็ต) ( 3)

💽 ยืนยันว่าตั้งนาฬิกาของกล้องเป็นเวลาและวันที่ที่ถูกต้องก่อนดำเนินการต่อ

#### การเชื่อมต่อผ่าน LAN ไร้สาย

เชื่อมต่อกับ Frame.io ผ่าน I AN ไร้สาย

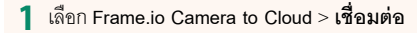

- ว เลือก สร้างใหม่ เพื่อสร้างโปรไฟล์การตั้งค่าการสื่อสาร ใหม่

🚫 คุณยังสามารถเลือกหรือแก้ไขโปรไฟล์การตั้งค่าการ สื่อสารที่มีอยู่ได้

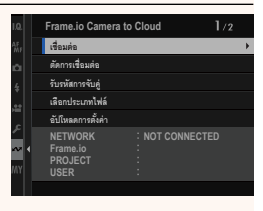

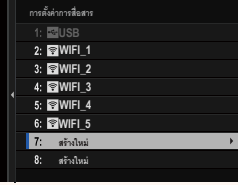

#### 3 เลือก LAN ไร้สาย

#### 4 เลือก การตั้งค่าจุดเชื่อมต่อ

เลือก การตั้งค่าที่อย่ IP เพื่อเลือกที่อยู่ IP ด้วยตนเอง ตามที่อธิบายไว้ใน "การเชื่อมต่อโดยใช้ที่อยู่ IP"

#### 5 เลือก ตั้งค่าอย่างง่าย

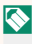

🚫 หากต้องการเลือกเราเตอร์ LAN ไร้สายหรือป้อน SSID ของเราเตอร์ด้วยตนเอง ให้เลือก **ตั้งค่าแมนนวล** 

6 ทำตามคำแนะนำบนหน้าจอเพื่อเตรียมเราเตอร์ LAN ไร้สาย

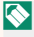

🚫 คณยังมีตัวเลือกในการเชื่อมต่อโดยใช้ PIN แสดง PIN ของกล้องโดยกดไม้โฟกัส (ก้านโฟกัส) ขึ้นแล้วป้อนบน เราเตคร์ I AN ไร้สาย

7 กด MENU/OK เมื่อการตั้งค่าเสร็จสิ้น

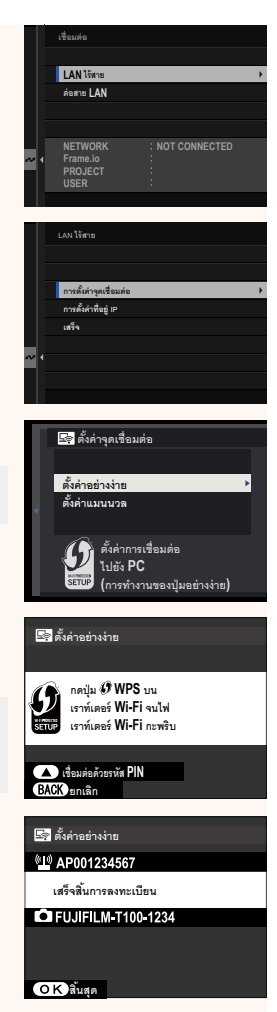

8 เมื่อเชื่อมต่อแล้ว ให้เลือก **รับรหัสการจับคู่** 

รหัสการจับคู่จะปรากฏขึ้น

| LAN ไร้สาย                                        |
|---------------------------------------------------|
| <b>AAAAAA003</b><br>สำเร็จ                        |
| ไปที่ Frame.io และป้อนรหัสการจับคู่เพื่อเชื่อมต่อ |
| รับรหัสการจับคู่<br>เหรือ                         |
| 1894                                              |
|                                                   |

- 9 ลงชื่อเข้าใช้ Frame.io จากคอมพิวเตอร์หรืออุปกรณ์อื่นๆ แล้วป้อนรหัสการจับคู่ที่แสดง บนกล้อง
- 10 อัปโหลดไฟล์ไปที่ Frame.io

#### การเชื่อมต่อผ่าน LAN แบบมีสาย (อีเทอร์เน็ต)

เชื่อมต่อกับ Frame.io ผ่าน LAN แบบมีสาย (อีเทอร์เน็ต)

- 1 เชื่อมต่อกับเครือข่ายโดยเสียบสายอีเทอร์เน็ตเข้ากับขั้วต่อ LAN ของกล้อง
- 2 เลือก Frame.io Camera to Cloud > เชื่อมต่อ

- 3 เลือก สร้างใหม่ เพื่อสร้างโปรไฟล์การตั้งค่าการสื่อสาร ใหม่
  - คุณยังสามารถเลือกหรือแก้ไขโปรไฟล์การตั้งค่าการ สื่อสารที่มีอยู่ได้

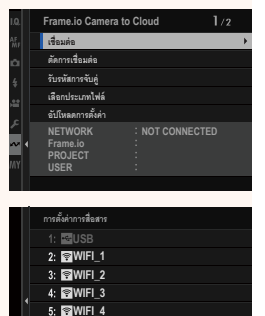

6: 🐨 WIFI\_5 7: สร้างใหม่ 8: สร้างใหม่

#### 4 เลือก ต่อสาย LAN

- 5 ปรับ การตั้งค่าที่อยู่ IP
  - เลือก อัตโนมัติ เพื่อใช้ที่อยู่ IP ที่กำหนดโดยเครือ
    ข่าย
  - เลือก แมนนวล เพื่อเลือกที่อยู่ IP ด้วยตนเองตามที่
    อธิบายไว้ใน "การเชื่อมต่อโดยใช้ที่อยู่ IP"
- 6 เมื่อเชื่อมต่อแล้ว ให้เลือก รับรหัสการจับคู่ รหัสการจับคู่จะปรากฏขึ้น

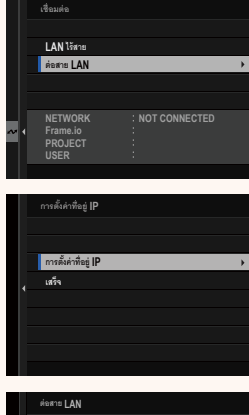

| ต่อสาย LAN                                        |
|---------------------------------------------------|
| <b>AAAAA003</b><br>สำเร็จ                         |
| ไปที่ Frame.io และป้อนรหัสการจับคู่เพื่อเชื่อมต่อ |
|                                                   |
| รับรหัสการจับคู่                                  |
| เสร็จ                                             |
|                                                   |
|                                                   |

- 7 ลงชื่อเข้าใช้ Frame.io จากคอมพิวเตอร์หรืออุปกรณ์อื่นๆ แล้วป้อนรหัสการจับคู่ที่แสดง บนกล้อง
- 8 อัปโหลดไฟล์ไปที่ Frame.io

ปรับการตั้งค่าเพื่อใช้กับ Frame.io

#### เชื่อมต่อ

คุณสามารถเลือกโปรไฟล์การตั้งค่าการเชื่อมต่อที่บันทึกไว้เพื่อเชื่อมต่อกับโปรเจ็กต์ Frame.io ได้

#### ตัดการเชื่อมต่อ

สิ้นสุดการเชื่อมต่อกับโปรเจ็กต์ Frame.io และยุติการเชื่อมต่อเครือข่าย

#### รับรหัสการจับคู่

รหัสการจับคู่จะปรากฏขึ้นเพื่อเชื่อมต่อกับโปรเจ็กต์ Frame.io ป้อนรหัสนี้บนหน้าจอ Frame.io ที่ เข้าถึงจากคอมพิวเตอร์ส่วนตัวหรือแท็บเล็ตของคุณเพื่อเชื่อมต่อ Frame.io และกล้อง

#### เลือกประเภทไฟล์

เลือกประเภทของไฟล์ที่อัปโหลดไปยัง Frame.io คุณสามารถเลือกหรือยกเลิกการเลือกไฟล์ แต่ละประเภทแยกกันได้

| ตัวเลือก    |              |               |      |  |
|-------------|--------------|---------------|------|--|
| MOV - PROXY | MOV - ProRes | OTHER MOV/MP4 | JPEG |  |
| RAW         | HEIF         | TIFF          |      |  |

#### อัปโหลดการตั้งค่า

ปรับการตั้งค่าของการตั้งค่าการอัปโหลด Frame.io

#### <u>เลือกภาพและย้าย</u>

ทำเครื่องหมายภาพสำหรับอัปโหลด

#### <u>คำสั่งการส่งภาพอัตโนมัติ</u>

เลือก **เปิด** เพื่อทำเครื่องหมายภาพถ่ายและภาพยนตร์สำหรับอัปโหลดโดยอัตโนมัติทันทีที่ถ่าย

| ตัวเลือก                                                                                                    |                                              |      |              |         |
|----------------------------------------------------------------------------------------------------|----------------------------------------------|------|--------------|---------|
| เปิด                                                                                                    |                                              |      | ปิด          |         |
| <u>โอน/ระงับ</u><br>หยุดชั่วคราวหรืออัปโหลดเ                                                                                 | ต่อไปยัง Frame.io                            |      |              |         |
|                                                                                                    | ตัวเ                                         | ลือก |              |         |
| ถ่ายโอ                                                                                                    | น                                            |      | หยุดชั่วคราว |         |
| <u>การถ่ายโอนภาพขณะปิดเครื่อง</u><br>หากเลือก <b>เปิด</b> ไว้ การอัปโหลดไฟล์ไปยัง Frame.io จะดำเนินต่อไปในขณะที่กล้องปิดอยู่ |                                              |      |              |         |
|                                                                                                    | ตัวเ                                         | ลือก |              |         |
| เปิด                                                                                                    |                                              |      | ปิด          |         |
| <u>ใบรับรองรูท</u><br>คัดลอกใบรับรองรูทไปยังกล้องเพื่อใช้กับ Frame.io                                                        |                                              |      |              |         |
| ตัวเลือก                                                                                                    |                                              | คำอ  | ธิบาย        |         |
| โหลดจากสื่อบันทึกข้อมูล                                                                                                    | คัดลอกใบรับรองรูทจากการ์ดหน่วยความจำของกล้อง |      |              |         |
| ลบ                                                                                                    | ลบใบรับรองรูทปัจจุบัน                        | Ļ    |              |         |
| Frame.io และ การตั้งค่า FTP เสริม > ใบรับรองรูท ใช้ใบรับรองรูทเดียวกัน การเปลี่ยนที่หนึ่งจะ<br>เปลี่ยนที่อื่นด้วย            |                                              |      |              | หนึ่งจะ |
|                                                                                                    |                                              |      |              |         |

#### อัปโหลดสถานะ

ดูสถานะการอัปโหลดของ Frame.io

#### คิวถ่ายโอน

ดูรายการไฟล์ที่รอการอัปโหลด

#### รีเซ็ตคำสั่งโอน

ลบเครื่องหมายอัปโหลดออกจากไฟล์ทั้งหมดที่เลือกเพื่ออัปโหลดไปยัง Frame.io

#### จอแสดงผลการบันทึกระยะไกล

การควบคุมที่ใช้ได้ในการแสดงผลการบันทึกระยะไกลมีตามรายละเอียดด้านล่าง

รูปแบบการแสดงผลจะแตกต่างกันไปตามขนาดของหน้าจอคอมพิวเตอร์หรือแท็บเล็ต รวมถึงปัจจัย อื่นๆ

#### ภาพรวม

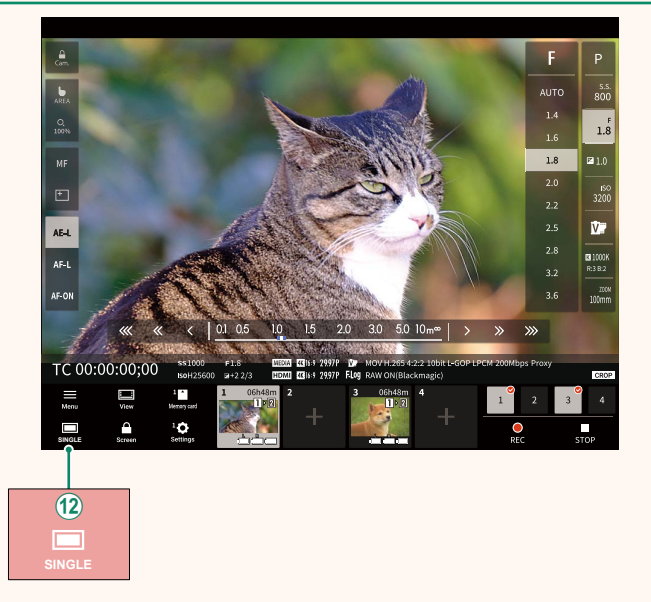

(12) เพิ่มปุ่มแสดงผล 4 หน้าจอ หากกดปุ่มนี้ การแสดงหน้าจอจะแบ่งออกเป็นสี่ส่วนเพื่อตรวจ สอบไลฟ์วิวของกล้องหลายตัวพร้อมกัน

#### เมนูการบันทึกระยะไกล

ปรับการตั้งค่าการบันทึกระยะไกล

Show histogram ซ่อนหรือดูฮิสโตแกรม

Show microphone level ซ่อนหรือดูระดับการบันทึกไมโครโฟน

Show WAVEFORM/VECTORSCOPE ซ่อนหรือดูรูปคลื่น/เวคเตอร์สโคป

Show tool bar ซ่อนหรือดูแถบเครื่องมือของเบราว์เซอร์

Clean display mode สลับไปเป็นโหมด Clean Display เพื่อแสดงเฉพาะไลฟ์วิวเท่านั้น

Display with Image quality priority/Real-time performance priority เลือกวิธีที่คุณต้องการแสดงมุมมองผ่านเลนส์ โดยให้ความสำคัญกับคุณภาพของภาพหรือเพื่อ ให้แน่ใจว่าภาพจะคัพเดตแบบเรียลไทม์

- 🚫 ให้ความสำคัญกับคุณภาพของภาพจะเพิ่มคุณภาพของภาพให้สูงสุดแต่อาจส่งผลให้การแสดง ผลล่าซ้า
  - ให้ความสำคัญกับการแสดงผลแบบเรียลไทม์จะช่วยลดความล่าช้าในการแสดงผลให้เหลือน้อย ที่สุด โดยไม่คำนึงถึงปัจจัยต่างๆ เช่น ความเร็วในการเชื่อมต่อ

#### Light mode/Dark mode สลับระหว่างการแสดงผลการบันทึกระยะไกลโหมดสว่างและโหมดมืด

<u>Stop the camera connection</u> คลิกหรือแตะรูปขนาดย่อในพื้นที่ "เลือกกล้อง" เพื่อสิ้นสุดการเชื่อมต่อกับกล้องที่เลือก

| เลือกประเภทไฟล์                                                                                             |     | เวอร์ชัน 2.10 |  |  |
|----------------------------------------------------------------------------------------------------|-----|---------------|--|--|
| เลือกประเภทของไฟล์ที่อัปโหลด คุณสามารถเลือกหรือยกเลิกการเลือกไฟล์แต่ละประเภทแยก<br>กันได้                   |     |               |  |  |
| ตัวเลือก                                                                                                    |     |               |  |  |
| JPEG                                                                                                    | RAW | HEIF          |  |  |
|                                                                                                    |     |               |  |  |
| อัปเดตเพิร์มแวร์ เวอร์ชัน 2.00                                                                              |     |               |  |  |
| ใช้เฟิร์มแวร์ที่จัดเก็บไว้ในการ์ดหน่วยความจำเพื่ออัปเดตเฟิร์มแวร์สำหรับกล้อง เลนส์ และ<br>อุปกรณ์เสริมอื่นๆ |     |               |  |  |

#### อัปเดตเฟิร์มแวร์

เมื่อเฟิร์มแวร์ได้รับการอัปเดต และมีการเพิ่มและ/หรือเปลี่ยนแปลงคุณสมบัติต่างๆ ให้อัปเดต เฟิร์มแวร์

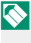

🚫 หลังจากอัปเดตเป็นเฟิร์มแวร์ล่าสุด คุณสมบัติของกล้องอาจแตกต่างไปบ้างจากที่ระบุไว้ในคู่มือ ฉบับนี้

#### การดาวน์โหลดเฟิร์มแวร์

ขั้นแรกให้ดาวน์โหลดเฟิร์มแวร์ล่าสุดและบันทึกลงในการ์ดหน่วยความจำ สำหรับวิธีการดาวน์ ใหลดเฟิร์มแวร์ โปรดดูที่เว็บไซต์ต่อไปนี้

https://fujifilm-x.com/support/download/firmware/cameras/

การอัปเดตเฟิร์มแวร์

สามารถคับแดตเฟิร์มแวร์ได้ด้วยวิกีต่คไปนี้

#### การอัปเดตเฟิร์มแวร์เมื่อเริ่มใช้งานกล้อง

ใส่การ์ดหน่วยความจำที่มีเฟิร์มแวร์ใหม่เข้าไปในกล้อง ขณะที่กดปุ่ม DISP/BACK ให้เปิดกล้อง สามารถกับโดตเฟิร์มแวร์ได้ หลังการกับโดตเสร็จสิ้น ให้ปิดกล้องครั้งหนึ่ง

#### การอัปเดตเฟิร์มแวร์จากเมนูตั้งค่า

ใส่การ์ดหน่วยความจำที่มีเฟิร์มแวร์ใหม่เข้าไปในกล้อง เลือก **I ตั้งค่าผู้ใช้งาน > อัปเดต** เฟิร์มแวร์ เพื่อคับเดตเฟิร์มแวร์

#### การอัปเดตเฟิร์มแวร์โดยใช้แอพสมาร์ทโฟน (อัปเดตด้วยตนเอง)

หากคุณใช้แอพสมาร์ทโฟน คุณสามารถอัปเดตเฟิร์มแวร์ได้จากแอพ สำหรับรายละเอียด โปรด ดูที่เว็บไซต์ต่อไปนี้

https://fujifilm-dsc.com/

#### การอัปเดตเฟิร์มแวร์โดยใช้แอพสมาร์ทโฟน (อัปเดตอัตโนมัติ)

หากใช้ FUJIFILM XApp รุ่น 2.0.0 หรือใหม่กว่า เฟิร์มแวร์ล่าสุดจะถูกดาวน์โหลดไปยังกล้อง โดยอัตโนมัติจากสมาร์ทโฟนของคุณ

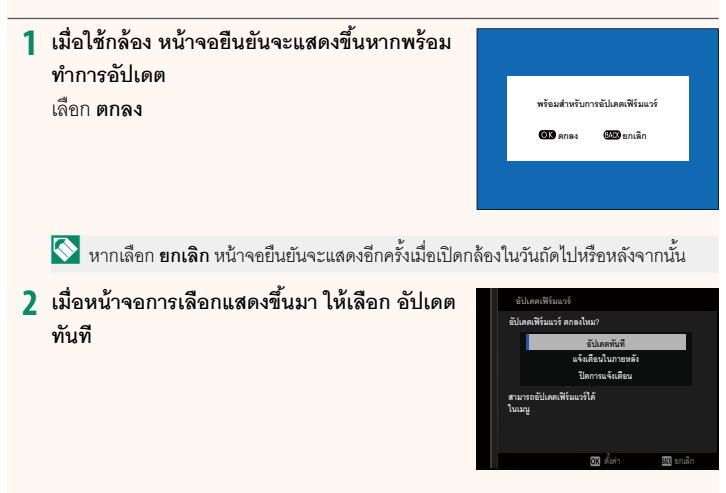

🚫 🛯 เล็คก แจ้งเตือบในภายหลัง เพื่อแสดงหน้าจอยืนยัน 3 วันต่อมา เลือก **ริโดการแจ้งเตือน** เพื่อแสดงหน้าจอไม่ยืนยัน

#### 3 เลือก ตกลง

- 4 ทำตามคำแนะนำบนหน้าจอเพื่ออัปเดตเฟิร์มแวร์
- 5 เมื่อหน้าจอการอัปเดตเสร็จสิ้นแสดงขึ้น ให้ปิดกล้อง
- ใช้แบตเตอรี่ที่มีประจุเพียงพอในการอัปเดตเฟิร์มแวร์ ห้ามปิดหรือใช้งานกล้องในระหว่างการ อัปเดต หากปิดกล้องระหว่างการอัปเดตเฟิร์มแวร์ กล้องอาจไม่ทำงานได้ตามปกติอีกต่อไป
  - ไม่มีสิ่งใดแสดงบน EVF ระหว่างการอัปเดตเฟิร์มแวร์ ใช้จอภาพ LCD
  - เวลาที่ต้องใช้ในการอัปเดตเฟิร์มแวร์จะขึ้นอยู่กับขนาดของเฟิร์มแวร์ อาจใช้เวลามากที่สุด ประมาณ 10 นาที
  - ไม่สามารถย้อนกลับไปเป็นรุ่นก่อนหน้าได้หลังจากที่อัปเดตเฟิร์มแวร์แล้ว
  - หากข้อความแสดงข้อผิดพลาดปรากฏขึ้นในขณะที่กำลังอัปเดตเฟิร์มแวร์ โปรดดูเว็บไซต์ต่อไปนี้ https://fujifilm-x.com/support/download/error-message/

#### การตรวจสอบรุ่นเพิร์มแวร์

หากต้องการดูข้อมูลรุ่น ให้เปิดกล้องในขณะที่กดปุ่ม DISP/BACK

🕦 กล้องจะแสดงรุ่นเฟิร์มแวร์เมื่อใส่การ์ดหน่วยความจำเท่านั้น

หากต้องการดูรุ่นเฟิร์มแวร์หรืออัปเดตเฟิร์มแวร์สำหรับอุปกรณ์เสริม เช่น เลนส์แบบเปลี่ยนได้ ชุด แฟลซเสริมภายนอก และตัวแปลง ให้ต่ออุปกรณ์เสริมเข้ากับกล้อง

#### การแก้ไขเมนูด่วน

#### รายการใช้ได้ (การถ่ายภาพนิ่ง)

#### เลือกจาก:

- ขนาดภาพ
- คุณภาพของภาพ
- จำลองฟิลม์
- เอฟเฟคส์ภาพเม็ดสี
- เอฟเฟกต์โครมสี
- สีโครม FX ฟ้า
- เอฟเฟกต์ผิวเนียน
- ช่วงไดนามิก
- การจัดลำดับช่วง D
- สมดุลย์สีขาว
- อุณหภูมิสีสมดุลย์สีขาว (เมื่อเลือก K)
- โทนสว่าง
- โทนมืด
- สี
- ความคมชัด
- ความชัด
- ลดสัญญาณรบกวน ISO สูง

- ออโต้โฟกัส
- การตั้งค่าแบบกำหนดเอง AF-C
- 😰 ตั้งค่าตรวจจับใบหน้า/ตา
- ตั้งค่าการตรวจจับตัวแบบ
- ระบบช่วย MF
- โหมดหน้าจอสัมผัส
- ตั้งเวลาถ่าย
- วัดแสง
- ชนิดชัตเตอร์
- การลดความสั่นไหว
- ความไวแสง
- การตั้งค่าฟังก์ชันแฟลช
- ชดเชยแฟลช
- ความสว่าง EVF/LCD
- สี EVF/LCD
- ไม่มี

🚫 หากต้องการปิดใช้งานปุ่มพึงก์ชัน ให้เลือก **ไม่มี** 

เวอร์ชั่น 2.3

#### รายการใช้ได้ (ภาพยนตร์)

- จำลองฟิลม์
- ช่วงไดนามิก
- สมดุลย์สีขาว
- อุณหภูมิสีสมดุลย์สีขาว (เมื่อเลือก K)
- โทนสว่าง
- โทนมืด
- ଶି
- ความคมชัด
- ลดสัญญาณรบกวน ISO สูง
- 모 ตั้งค่าตรวจจับใบหน้า/ตา
- ตั้งค่าการตรวจจับตัวแบบ
- ระบบช่วย MF
- โหมดหน้าจอสัมผัส
- วัดแสง
- ความไวแสงถ่ายมูฟวี่
- รูปแบบภาพ
- ความละเอียด/สัดส่วนภาพของโหมดมูฟวี่
- 🚫 หากต้องการปิดใช้งานปุ่มพังก์ชัน ให้เลือก **ไม่มี**

- เฟรมเรทของโหมดมูฟวี่
- บิตเรต
- บันทึกภาพความเร็วสูง
- 🕿 ตั้งเวลาเอง
- โหมดมูฟวี่ AF
- กำหนดกำลังขยายครอปมูฟวี่
- 🕿 โหมดกันภาพสั่น
- 📽 บูสต์โหมด IS
- ความเร็วชัตเตอร์
- รูรับแสง (การควบคุมมูฟวี่ 🗩 🌢 )
- เวฟฟอร์ม/เวกเตอร์สโคป
- การปรับระดับไมค์ภายใน/ภายนอก
- ตั้งค่าการชิงค์ไทม์โค๊ด
- ความสว่าง EVF/LCD
- สี EVF/LCD
- ไม่มี

#### การกำหนดหน้าที่ไปยังปุ่ม<u>ฟังก์ชัน</u>

#### สามารถเลือกการทำงานของปุ่มฟังก์ชันได้โดยใช้ตัวเลือก Ӣ ตั้งค่าปุ่ม/ไดอัล > ตั้งฟัง ก์ชั้น(Fn) ในเมนูตั้งค่า

- ชดเชยแสง
- ขนาดภาพ
- คุณภาพของภาพ
- RAW
- จำลองฟิลม์
- เอฟเฟคส์ภาพเม็ดสี
- เอฟเฟกต์โครมสี
- สีโครม FX ฟ้า
- เอฟเฟกต์ผิวเนียน
- ช่วงไดนามิก
- การจัดลำดับช่วง D
- สมดุลย์สีขาว
- ความชัด
- เรียกคืนการตั้งค่า 1
- โฟกัสแบบพื้นที่
- เซ็คโฟกัส
- ออโต้โฟกัส
- การตั้งค่าแบบกำหนดเอง AF-C
- เปิด/ปิดตรวจจับใบหน้า
- สวิตช์ตาขวา/ซ้าย
- เปิด/ปิดการตรวจจับตัวแบบ
- ตัวจำกัดช่วง AF
- ล็อคการตรวจสอบโฟกัส
- MF ASSIST เปิด/ปิด
- ตั้งเวลาถ่าย
- ตั้งค่าฉากAE
- การตั้งค่าโฟกัส BKT
- วัดแสง
- ชนิดชัตเตอร์
- การลดความสั่นไหว
- ตั้งความเร็วชัตเตอร์แบบไม่กระพริบ

- ความไวแสง
- โหมดIS
- โหมดฟอร์แมต 35 มม
- การสื่อสารไร้สาย
- การตั้งค่าฟังก์ชันแฟลช
- ล็อก TTL
- ตัวอย่างเงาแฟลช
- บันทึกภาพความเร็วสูง
- 📽 ตั้งเวลาเอง
- ครอปมูฟวี่กำลังขยายคงที่
- เวฟฟอร์ม/เวกเตอร์สโคป
- 📽 บูสต์โหมด IS
- การตั้งค่าการวัดแสง ZEBRA
- ตั้งค่าพัดลมระบายความร้อน
- การปรับระดับไมค์ภายใน/ภายนอก
- การเล่นเสียง 4 ช่อง
- การควบคุมมูฟวี่ 🗩 🖢
- ตั้งค่าการชิงค์ไทม์โค๊ด
- โหมดจอย่อย
- พรีวิวชัดลึก
- ตรวจแสง/สมดุลย์สีขาวโหมดแมนนวล
- ดูไลฟ์ทั่วไป
- ฮิสโตแกรม
- สวิตช์ระดับน้ำอิเล็กทรอนิกส์
- โหมดตัวระบุขนาดใหญ่
- ตัวช่วยการมอง F-log
- ล็อกแป้นเลื่อนคำสั่ง
- ล็อก AE เท่านั้น
- ล็อก AF เท่านั้น
- ล็อก AE/AF

#### เวอร์ชัน 2.30

- เปิด AF
- ล็อค AWB เท่านั้น
- ตั้งการล็อค
- ประสิทธิภาพ
- คำสั่งการส่งภาพอัตโนมัติ

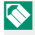

🚫 หากต้องการปิดใช้งานปุ่มฟังก์ชัน ให้เลือก **ไม่มี** 

- เปิด/ปิด Bluetooth
- เมนูลัด
- เปิดเล่น
- ไม่มี

#### การกำหนดหน้าที่ให้กับท่าทางของฟังก์ชันก<u>ารสัมผัส</u>

#### สามารถเลือกการทำงานของท่าทางของพังก์ชันการสัมผัสได้โดยใช้ตัวเลือก **Z ตั้งค่าปุ่ม**/ **ไดอัล > ตั้งพังก์ชั่น(Fn)** ในเมนูตั้งค่า

- ขนาดภาพ
- คุณภาพของภาพ
- RAW
- จำลองฟิล์ม
- เอฟเฟคส์ภาพเม็ดสี
- เอฟเฟกต์โครมสี
- สีโครม FX ฟ้า
- เอฟเฟกต์ผิวเนียน
- ช่วงไดนามิก
- การจัดลำดับช่วง D
- สมดุลย์สีขาว
- ความชัด
- เรียกคืนการตั้งค่า 1
- โฟกัสแบบพื้นที่
- เซ็คโฟกัส
- ออโต้โฟกัส
- การตั้งค่าแบบกำหนดเอง AF-C
- เปิด/ปิดตรวจจับใบหน้า
- สวิตช์ตาขวา/ซ้าย
- เปิด/ปิดการตรวจจับตัวแบบ
- ตัวจำกัดช่วง AF
- ล็อคการตรวจสอบโฟกัส
- MF ASSIST เปิด/ปิด
- ตั้งเวลาถ่าย
- ตั้งค่าฉากAE
- การตั้งค่าโฟกัส BKT
- วัดแสง
- ชนิดชัตเตอร์
- การลดความสั้นไหว

- ตั้งความเร็วชัตเตอร์แบบไม่กระพริบ
- ความไวแสง
- โหมดIS
- โหมดฟอร์แมต 35 มม
- การสื่อสารไร้สาย
- การตั้งค่าฟังก์ชันแฟลช
- ล็อก TTL
- ตัวอย่างเงาแฟลช
- บันทึกภาพความเร็วสูง
- 📽 ตั้งเวลาเอง
- ครอปมูฟวี่กำลังขยายคงที่
- เวฟฟอร์ม/เวกเตอร์สโคป
- 📽 บูสต์โหมด IS
- การตั้งค่าการวัดแสง ZEBRA
- ตั้งค่าพัดลมระบายความร้อน
- การปรับระดับไมค์ภายใน/ภายนอก
- การเล่นเสียง 4 ช่อง
- การควบคุมมูฟวี่ 🗩 🖢
- ตั้งค่าการชิงค์ไทม์โค๊ด
- โหมดจอย่อย
- พรีวิวชัดลึก
- ตรวจแสง/สมดุลย์สีขาวโหมดแมนนวล
- ดูไลฟ์ทั่วไป
- ฮิสโตแกรม
- สวิตช์ระดับน้ำอิเล็กทรอนิกส์
- โหมดตัวระบุขนาดใหญ่
- ตัวช่วยการมอง F-log
- ล็อกแป้นเลื่อนคำสั่ง
- ตั้งการล็อค

#### วอร์ชัน 2.30

- ประสิทธิภาพ
- คำสั่งการส่งภาพอัตโนมัติ
- เปิด/ปิด Bluetooth

• เมนูลัด

- เปิดเล่น
- ไม่มี

🚫 หากต้องการปิดใช้งานท่าทางของฟังก์ชันการสัมผัส ให้เลือก **ไม่มี** 

### FUJIFILM

#### **FUJIFILM Corporation**

7-3, AKASAKA 9-CHOME, MINATO-KU, TOKYO 107-0052, JAPAN

https://fujifilm-x.com

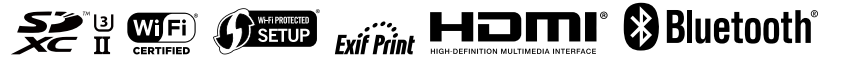